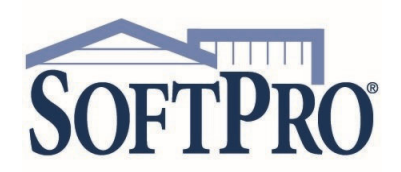

- 4800 Falls of Neuse Road, Suite 600
- Raleigh, NC 27609
- Sales & Service: 800-848-0143
- Email: sales@softprocorp.com
- Web: www.softprocorp.com

### Resetting your Password with Multi-Factor Authentication (MFA)

If you've forgotten your password or wish to reset your password, you can reset it using one of the three verification options available.

- > Reset using SMS can only be used if a mobile number was entered during initial setup
- > Reset using Voice Call can only be used if a mobile number was entered during initial setup
- > Rest using Email

### Logging In

 From the SoftPro Live login window, click the Forgot password? link

|              | SOFTPROLLIVE                                                                                                    |
|--------------|----------------------------------------------------------------------------------------------------|
|              | Welcome to SoftPro LIVE                                                                                                    |
|              | SoftPro LIVE (LQ3) is a web based tool that streamlines communications<br>with your closing and title professionals, making the closing process faster,<br>easier, and more cost effective. |
| $\mathbf{A}$ | Please sign in using your account                                                                                                    |
|              | Email                                                                                                    |
|              | charlottesmith@email.com                                                                                                    |
|              | Password                                                                                                    |
|              |                                                                                                    |
|              | Remember me                                                                                                    |
|              | Sign In                                                                                                    |
|              | Forgot password?                                                                                                    |
|              | authenticated by <b>okta</b> .                                                                                                    |

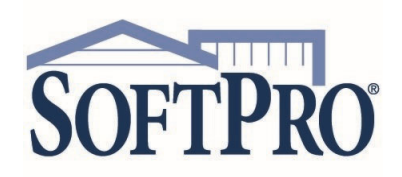

- 4800 Falls of Neuse Road, Suite 600
- Raleigh, NC 27609
- Sales & Service: 800-848-0143
- Email: sales@softprocorp.com
- Web: www.softprocorp.com

- 2. Enter your email address
- 3. Click the option you wish to use to reset your password

**NOTE:** If a mobile number was not entered during initial setup, you can only select **Reset via Email**.

| Welcome to SoftPro LIVE                                                                                                    |  |  |
|----------------------------------------------------------------------------------------------------|--|--|
| SoftPro LIVE (LQ3) is a web based tool that streamlines communications<br>with your closing and title professionals, making the closing process faster,<br>easier, and more cost effective. |  |  |
| Please sign in using your account                                                                                                    |  |  |
| Email                                                                                                    |  |  |
| charlottesmith@email.com                                                                                                    |  |  |
| SMS or Voice Call can only be used if a phone number has<br>been configured. To setup, please login to<br>https://softpro.oktapreview.com/ using your current<br>credentials.               |  |  |
| Reset via SMS                                                                                                    |  |  |
| Reset via Voice Call                                                                                                    |  |  |
| Reset via Email                                                                                                    |  |  |
| Back to Sign In                                                                                                    |  |  |
| SOFTPRO                                                                                                    |  |  |

# Using Reset via SMS

### 1. Click the Reset via SMS button

The code is automatically sent to the mobile number entered during setup.

| charlottesmithe                              | @email.com                                                                                                    |                               |
|----------------------------------------------|----------------------------------------------------------------------------------------------------|-------------------------------|
| SMS or Voice Ca<br>been co<br>https://softpu | III can only be used if a phone n<br>onfigured. To setup, please logir<br>ro.oktapreview.com/ using your<br>credentials. | number has<br>n to<br>current |
|                                              | Reset via SMS                                                                                                    |                               |
|                                              | Reset via Voice Call                                                                                                    |                               |
|                                              | Reset via Email                                                                                                    |                               |
| Back to Sign In                              |                                                                                                    |                               |

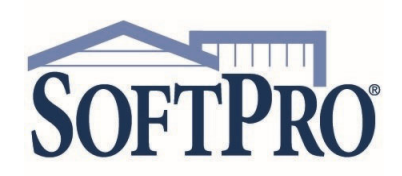

- 4800 Falls of Neuse Road, Suite 600
- Raleigh, NC 27609
- Sales & Service: 800-848-0143
- Email: sales@softprocorp.com
- Web: www.softprocorp.com

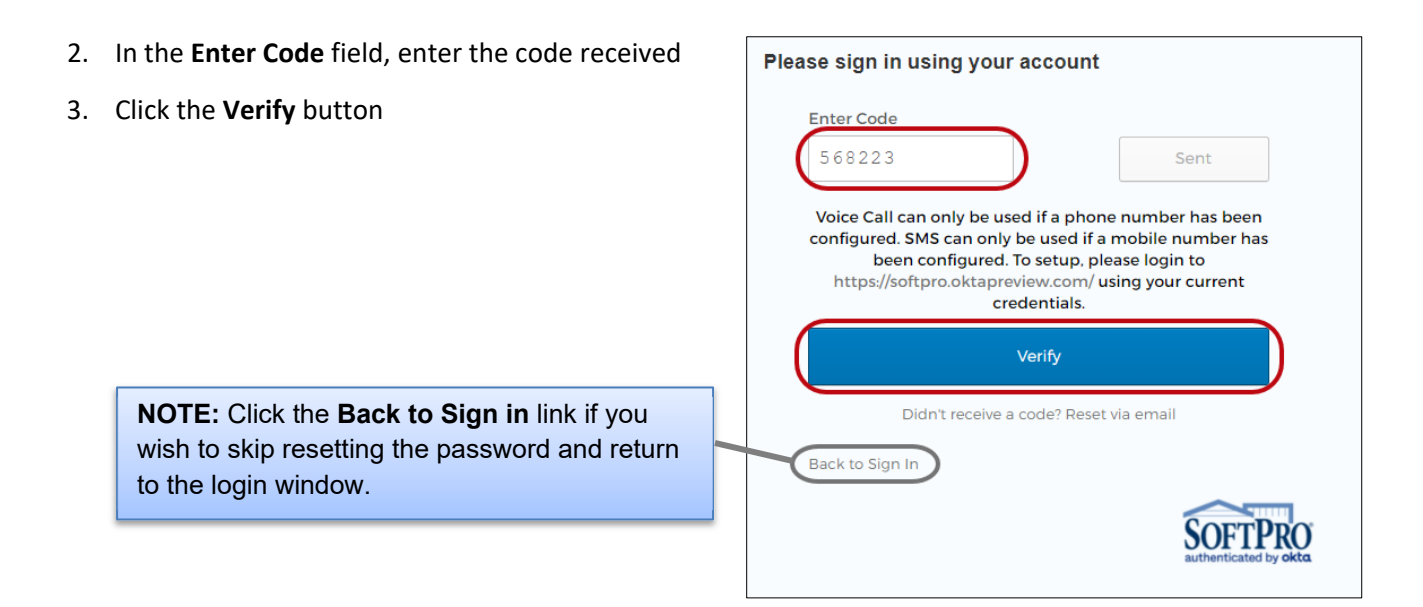

When prompted,

4. Enter your new password

Make sure your password follows the setup requirements as specified.

- 5. Re-enter your password
- 6. Click the Reset Password button

### Welcome to SoftPro LIVE

SoftPro LIVE (LQ3) is a web based tool that streamlines communications with your closing and title professionals, making the closing process faster, easier, and more cost effective.

#### Please sign in using your account

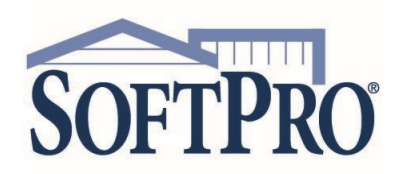

- 4800 Falls of Neuse Road, Suite 600
- Raleigh, NC 27609
- Sales & Service: 800-848-0143
- Email: sales@softprocorp.com
- Web: www.softprocorp.com

Once reset, the **Authentication** window opens.

- Obtain the code based on your setup
  - > Okta Verify
  - > SMS Authentication
  - > Voice Call Authentication
- 8. Enter the code received
- 9. Click the **Verify** button

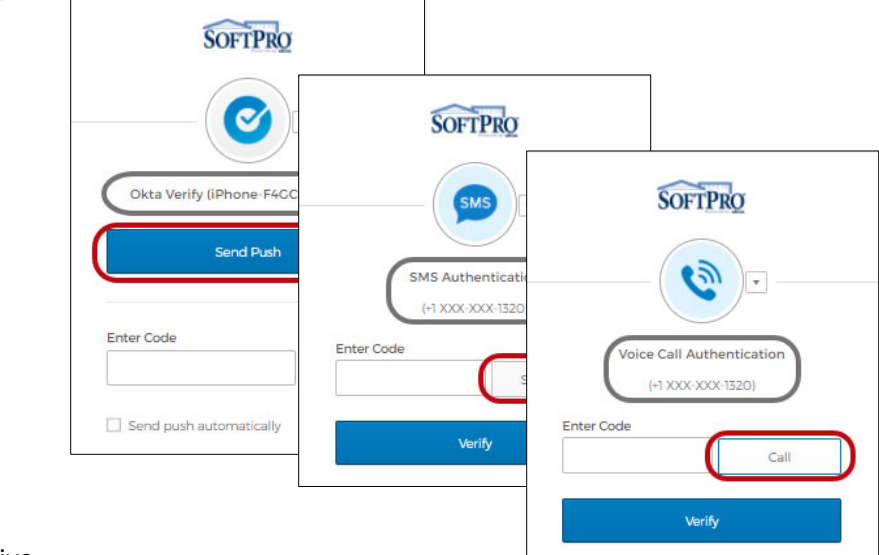

The program continues on to SoftPro Live.

### Using Reset via Voice Call

- 1. Follow steps 1-2 under Logging In section (page 1)
- 2. Click the Reset via Voice Call button

| charlottesmith@e                                        | mail.com                                                                                                    | ) |
|---------------------------------------------------------|----------------------------------------------------------------------------------------------------|---|
| SMS or Voice Call c<br>been config<br>https://softpro.o | an only be used if a phone number has<br>gured. To setup, please login to<br>ktapreview.com/ using your current<br>credentials. |   |
|                                                         | Reset via SMS                                                                                                    |   |
|                                                         | Reset via Voice Call                                                                                                    |   |
|                                                         | Reset via Email                                                                                                    |   |
| Back to Sign In                                         |                                                                                                    |   |
| Back to Sign In                                         | ~                                                                                                    |   |

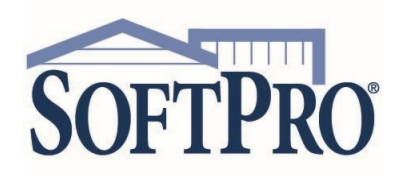

- 4800 Falls of Neuse Road, Suite 600
- Raleigh, NC 27609
- Sales & Service: 800-848-0143
- Email: sales@softprocorp.com
- Web: www.softprocorp.com

When you receive the automated call,

- 3. Enter the code provided
- 4. Click Verify

| Please sign in using your account                                                                                                    |
|----------------------------------------------------------------------------------------------------|
| Enter Code<br>568223 Sent                                                                                                    |
| Voice Call can only be used if a phone number has been<br>configured. SMS can only be used if a mobile number has<br>been configured. To setup, please login to<br>https://softpro.oktapreview.com/ using your current<br>credentials. |
| Verify                                                                                                    |
| Didn't receive a code? Reset via email                                                                                                    |
| Back to Sign In                                                                                                    |
| SOFTPRO<br>authenticated by okta                                                                                                    |

When prompted,

5. Enter your new password

Make sure your password follows the setup requirements as specified.

- 6. Re-enter your password
- 7. Click the Reset Password button

The program continues on to SoftPro Live.

| Welcome to SoftPro LIVE                                                                                                    |  |  |
|----------------------------------------------------------------------------------------------------|--|--|
| SoftPro LIVE (LQ3) is a web based tool that streamlines communications with your closing and title professionals, making the closing process faster, easier, and more cost effective.                                                                                       |  |  |
| Please sign in using your account                                                                                                    |  |  |
| Password requirements: at least 8 characters, a lowercase<br>letter, an uppercase letter, a number, a symbol, no parts of<br>your username, does not include your first name, does not<br>include your last name. Your password cannot be any of<br>your last 10 passwords. |  |  |
| New password                                                                                                    |  |  |
|                                                                                                    |  |  |
| Repeat password                                                                                                    |  |  |
| Reset Password                                                                                                    |  |  |
| Sign Out                                                                                                    |  |  |
| SOFTPRO<br>authenticated by okta                                                                                                    |  |  |

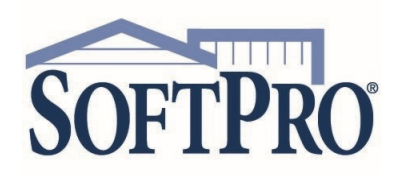

- 4800 Falls of Neuse Road, Suite 600
- Raleigh, NC 27609
- Sales & Service: 800-848-0143
- Email: sales@softprocorp.com
- Web: www.softprocorp.com

## Using Reset via Email

- 1. Follow steps 1-2 under Logging In section (page 1)
- 2. Click the Reset via Email button

You are returned to the Welcome window and if you are a registered user, an email is sent to the email used to sign into the application.

| age 1)              | Please sign in using your account                                                                                                    |
|---------------------|----------------------------------------------------------------------------------------------------|
| ou are a<br>to sign | Email<br>charlottesmith@email.com<br>SMS or Voice Call can only be used if a phone number has<br>been configured. To setup, please login to<br>https://softpro.oktapreview.com/ using your current<br>credentials. |
|                     | Reset via SMS                                                                                                    |
|                     | Reset via Voice Call                                                                                                    |
|                     | Reset via Email                                                                                                    |
|                     | Back to Sign In                                                                                                    |
|                     | SOFTPRO<br>authenticated by okta                                                                                                    |
| ord reset           |                                                                                                    |

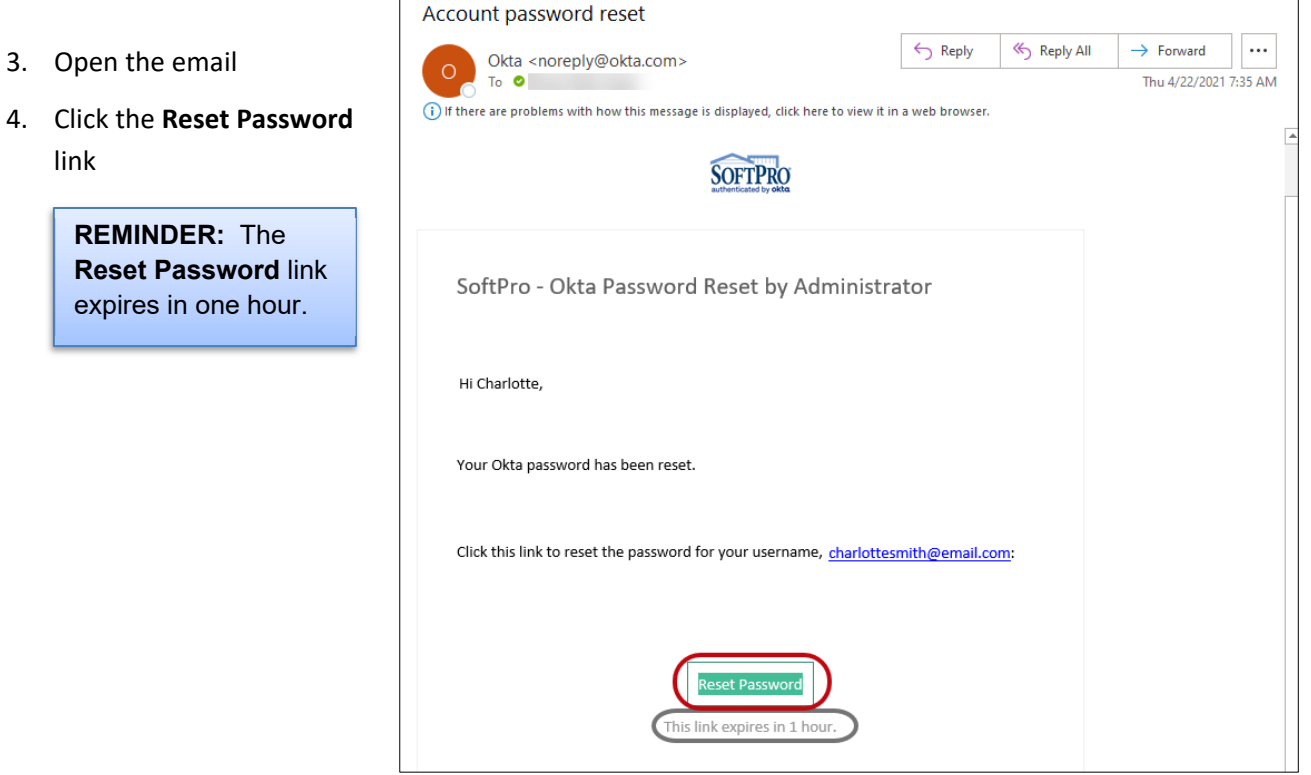

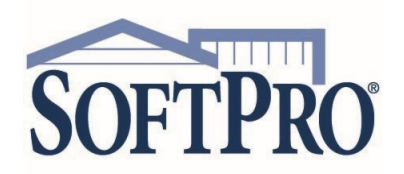

- 4800 Falls of Neuse Road, Suite 600
- Raleigh, NC 27609
- Sales & Service: 800-848-0143
- Email: sales@softprocorp.com
- Web: www.softprocorp.com

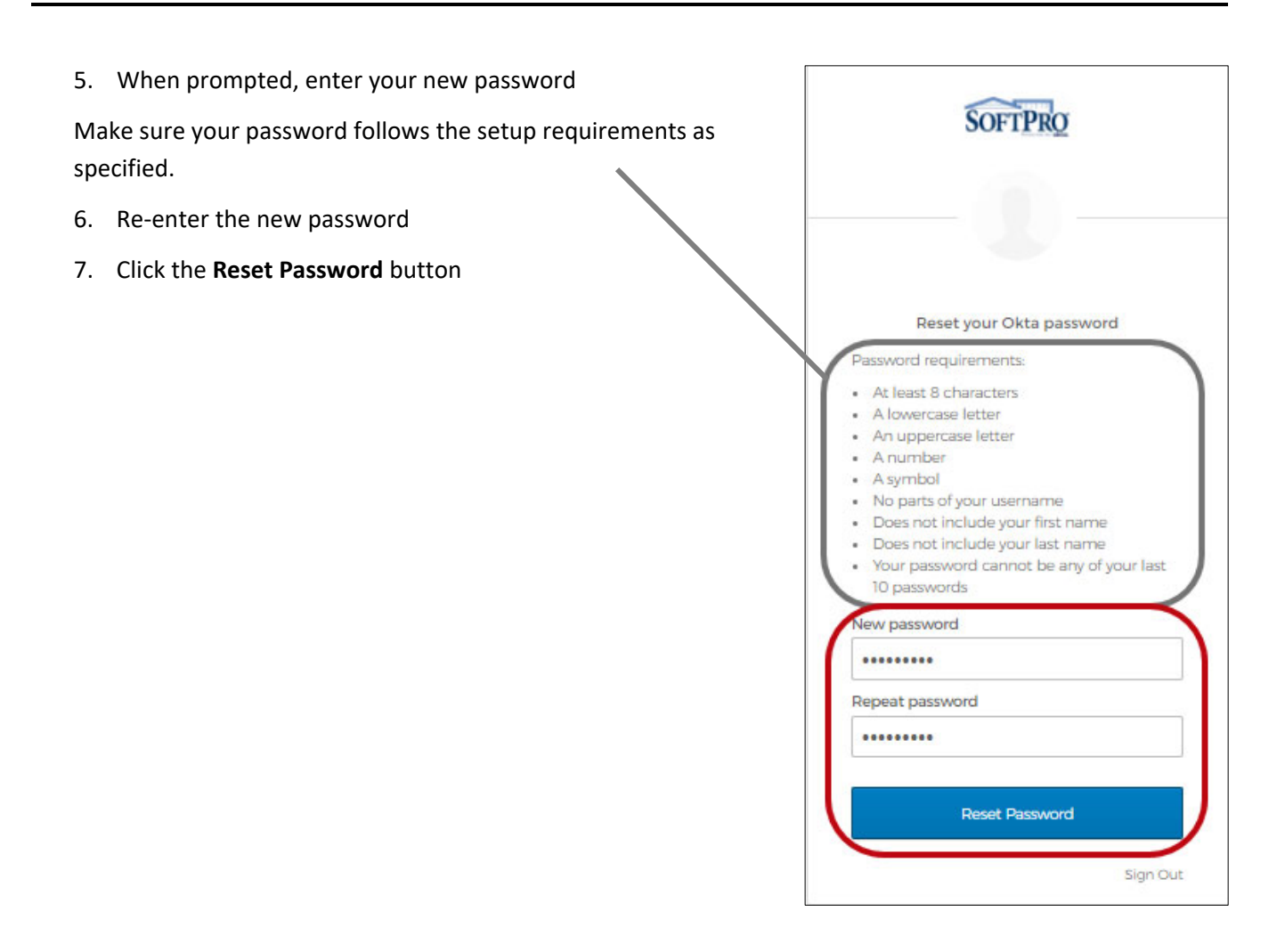

NOTE: An error message displays if you attempt to use a recently used password.

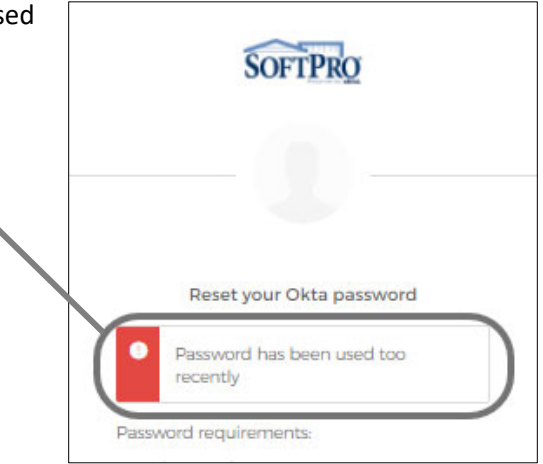

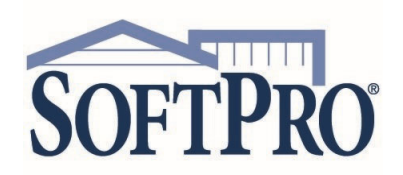

- 4800 Falls of Neuse Road, Suite 600
- Raleigh, NC 27609
- Sales & Service: 800-848-0143
- Email: sales@softprocorp.com
- Web: www.softprocorp.com

- 8. Return to the login window
- 9. Enter your login information using your new password
- 10. Click the Sign In button

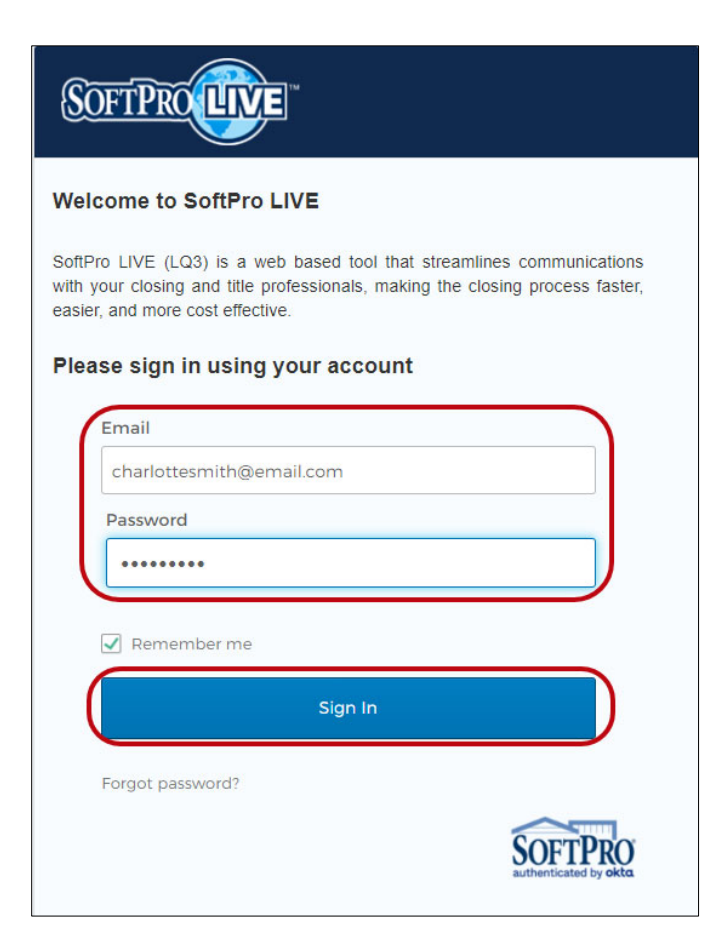